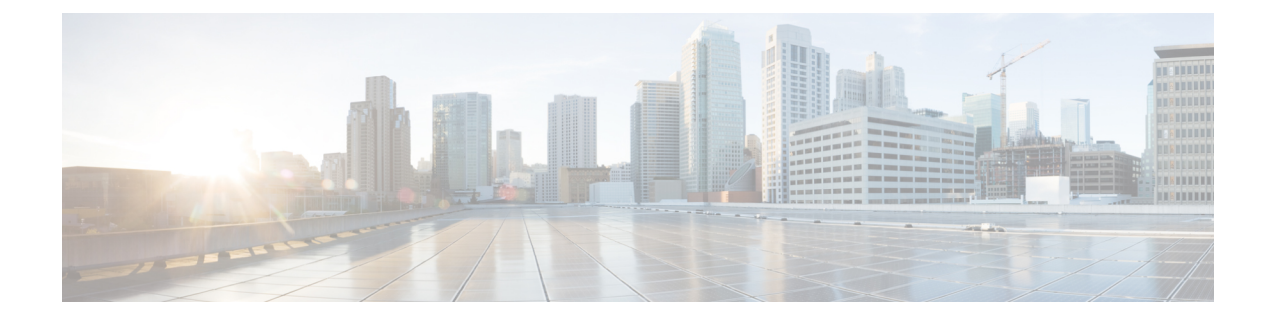

# **Layer 2 Local Switching**

The Layer 2 Local Switching feature allows you to switch Layer 2 data in two ways:

- · Between two interfaces on the same router
- · Between two circuits on the same interface port, which is called same-port switching

The following interface-to-interface switching combinations are supported by this feature:

- ATM to ATM
- ATM to Ethernet
- Ethernet/Ethernet VLAN to Ethernet/Ethernet VLAN
- Frame Relay to Frame Relay

The following same-port switching features are supported:

- ATM Permanent Virtual Circuit (PVC) and Permanent Virtual Path (PVP)
- Ethernet VLAN
- Frame Relay
- Prerequisites for Layer 2 Local Switching, on page 1
- Restrictions for Layer 2 Local Switching, on page 2
- Information About Layer 2 Local Switching, on page 2
- How to Configure Layer 2 Local Switching, on page 3
- Configuration Examples for Layer 2 Local Switching, on page 13
- Additional References, on page 16
- Feature Information for Layer 2 Local Switching, on page 17

## Prerequisites for Layer 2 Local Switching

You must enable Cisco Express Forwarding for the Cisco ASR 1000 Series Aggregation Services Router.

## **Restrictions for Layer 2 Local Switching**

- For Ethernet/Ethernet VLAN circuits, the Cisco ASR 1000 Series Aggregation Services Router must have Ethernet Adapters.
- For Frame Relay local switching, you must globally issue the frame-relay switching command.

## **Information About Layer 2 Local Switching**

## Layer 2 Local Switching Overview

Local switching allows you to switch Layer 2 data between two interfaces of the same type (for example, Ethernet to Ethernet or Frame Relay to Frame Relay) or between interfaces of different types (for example, Ethernet VLAN to Ethernet VLAN or Ethernet to Ethernet VLAN) on the same router. The interfaces can be on the same line card or on two different cards. During these kinds of switching, the Layer 2 address is used, not the Layer 3 address.

Additionally, same-port local switching allows you to switch Layer 2 data between two circuits on the same interface.

## NSF SSO—Local Switching Overview

Nonstop forwarding (NSF) and stateful switchover (SSO) improve the availability of the network by providing redundant Route Processors and checkpointing of data to ensure minimal packet loss when the primary Route Processor goes down. NSF/SSO support is available for the following locally switched attachment circuits:

- Ethernet/Ethernet VLAN to Ethernet/Ethernet VLAN
- Frame Relay to Frame Relay

## Layer 2 Local Switching Applications

Incumbent local exchange carriers (ILECs) that use an interexchange carrier (IXC) to carry traffic between two local exchange carriers can use the Layer 2 Local Switching feature. Telecom regulations require the ILECs to pay the IXCs to carry that traffic. At times, the ILECs cannot terminate customer connections that are in different local access and transport areas (LATAs). In other cases, customer connections terminate in the same LATA, which may also be on the same router.

For example, company A has more than 50 LATAs across the country and uses three routers for each LATA. Company A uses companies B and C to carry traffic between local exchange carriers. Local switching of Layer 2 frames on the same router might be required.

Similarly, if a router is using, for example, a channelized interface, it might need to switch incoming and outgoing traffic across two logical interfaces that reside on a single physical port. The same-port local switching feature addresses that implementation.

The figure below shows a network that uses local switching for both Frame Relay to Frame Relay and ATM to Frame Relay local switching.

Figure 1: Local Switching Example

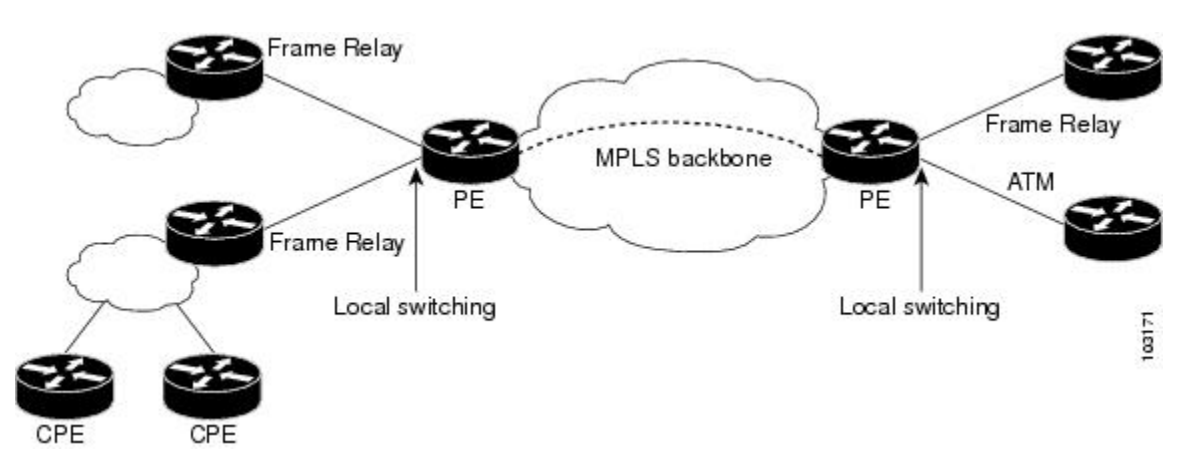

# How to Configure Layer 2 Local Switching

## **Configuring Ethernet VLAN Same-Port Switching**

Perform this task to configure Ethernet VLAN same-port switching.

#### **SUMMARY STEPS**

- 1. enable
- 2. configure terminal
- 3. interface fastethernet slot / port . subinterface-number
- 4. encapsulation dot1q vlan-id
- 5. exit
- 6. interface fastethernet slot / port . subinterface-number
- 7. encapsulation dot1q vlan-id
- 8. exit
- **9. connect** *connection-name type number type number*

#### **DETAILED STEPS**

|        | Command or Action  | Purpose                            |
|--------|--------------------|------------------------------------|
| Step 1 | enable             | Enables privileged EXEC mode.      |
|        | Example:           | • Enter your password if prompted. |
|        | Router> enable     |                                    |
| Step 2 | configure terminal | Enters global configuration mode.  |
|        | Example:           |                                    |

|        | Command or Action                                                                           | Purpose                                                                                                    |  |
|--------|---------------------------------------------------------------------------------------------|----------------------------------------------------------------------------------------------------|--|
|        | Router# configure terminal                                                                  |                                                                                                    |  |
| Step 3 | <b>interface fastethernet</b> slot / port .<br>subinterface-number                          | Specifies the first Fast Ethernet line card, subslot (if available), port, and subinterface, and enters subinterface |  |
|        | Example:                                                                                    | configuration mode.                                                                                                  |  |
|        | Router(config)# interface fastethernet6/0.1                                                 |                                                                                                    |  |
| Step 4 | encapsulation dot1q vlan-id                                                                 | Enables the subinterface to accept 802.1Q VLAN packets                                                               |  |
|        | Example:                                                                                    | and specifies the first v LAIN.                                                                                      |  |
|        | Router(config-subif)# encapsulation dot1q 10                                                |                                                                                                    |  |
| Step 5 | exit                                                                                        | Exits subinterface configuration mode and returns to global configuration mode                                       |  |
|        | Example:                                                                                    |                                                                                                    |  |
|        | Router(config-subif)# exit                                                                  |                                                                                                    |  |
| Step 6 | <b>interface fastethernet</b> <i>slot</i> / <i>port</i> <b>.</b> <i>subinterface-number</i> | Specifies the second Fast Ethernet line card, subslot (if available) port and subinterface and enters subinterface   |  |
|        | Example:                                                                                    | configuration mode.                                                                                                  |  |
|        | Router(config)# interface fastethernet6/0.2                                                 |                                                                                                    |  |
| Step 7 | encapsulation dot1q vlan-id                                                                 | Enables the subinterface to accept 802.1Q VLAN packets                                                               |  |
|        | Example:                                                                                    | and specifies the second VLAN.                                                                                       |  |
|        | Router(config-subif)# encapsulation dot1q 20                                                |                                                                                                    |  |
| Step 8 | exit                                                                                        | Exits subinterface configuration mode and returns to global                                                          |  |
|        | Example:                                                                                    |                                                                                                    |  |
|        | Router(config-subif)# exit                                                                  |                                                                                                    |  |
| Step 9 | <b>connect</b> connection-name type number type number                                      | Creates a local connection between the two subinterfaces                                                             |  |
|        | Example:                                                                                    | Fast Ethernet port.                                                                                                  |  |
|        | Router(config)# connect conn fastethernet 6/0.1<br>fastethernet 6/0.2                       |                                                                                                    |  |

## **Configuring Ethernet Port Mode to Ethernet VLAN Local Switching**

Perform this task to configure local switching for Ethernet (port mode) to Ethernet VLAN.

#### **SUMMARY STEPS**

1. enable

- 2. configure terminal
- **3.** interface fastethernet *slot* / *subslot* / *port*
- **4.** interface fastethernet *slot* / *port* / *subinterface-number*
- **5.** encapsulation dot1q vlan-id
- 6. exit
- **7. connect** *connection-name type number type number*

#### **DETAILED STEPS**

|        | Command or Action                                | Purpose                                                                                                    |
|--------|--------------------------------------------------|----------------------------------------------------------------------------------------------------|
| Step 1 | enable                                           | Enables privileged EXEC mode.                                                                                                 |
|        | Example:                                         | • Enter your password if prompted.                                                                                            |
|        | Router> enable                                   |                                                                                                    |
| Step 2 | configure terminal                               | Enters global configuration mode.                                                                                             |
|        | Example:                                         |                                                                                                    |
|        | Router# configure terminal                       |                                                                                                    |
| Step 3 | interface fastethernet slot / subslot / port     | Specifies a Fast Ethernet line card, subslot (if available),<br>and port, and enters interface configuration mode             |
|        | Example:                                         | • This is the interface on one side of the DE router that                                                                     |
|        | Router(config)# interface fastethernet3/0/0      | passes Ethernet packets to and from the customer edge (CE) router.                                                            |
| Step 4 | interface fastethernet slot / port /             | Specifies a Fast Ethernet line card, subslot (if available),                                                                  |
|        | subinterface-number                              | port, and subinterface, and enters subinterface configuration                                                                 |
|        | Example:                                         |                                                                                                    |
|        | Router(config-if)# interface fastethernet6/0/0.1 | • This is the interface on the other side of the PE router<br>than passes Ethernet VLAN packets to and from the<br>CE router. |
| Step 5 | encapsulation dot1q vlan-id                      | Enables the interface to accept 802.1Q VLAN packets.                                                                          |
|        | Example:                                         |                                                                                                    |
|        | Router(config-subif)# encapsulation dot1q 100    |                                                                                                    |
| Step 6 | exit                                             | Exits subinterface configuration mode and returns to global                                                                   |
|        | Example:                                         | configuration mode.                                                                                                    |
|        | Router(config-subif)# exit                       |                                                                                                    |

|        | Command or Action                                                                                                  | Purpose |  |
|--------|----------------------------------------------------------------------------------------------------|---------|--|
| Step 7 | <b>connect</b> <i>connection-name type number type number</i> Creates a local connection between the two interface |         |  |
|        | Example:                                                                                                    |         |  |
|        | Router(config)# connect eth-ethvlan-con<br>fastethernet 3/0/0 fastethernet 6/0/0.1                                 |         |  |

## **Configuring ATM-to-ATM PVC Local Switching and Same-Port Switching**

You can configure local switching for both ATM AAL5 and ATM AAL0 encapsulation types.

Creating the ATM PVC is not required. If you do not create a PVC, one is created for you. For ATM-to-ATM local switching, the autoprovisioned PVC is given the default encapsulation type AAL0 cell relay.

#### **SUMMARY STEPS**

- 1. enable
- 2. configure terminal
- 3. interface atm slot / port
- 4. pvc vpi / vci l2transport
- 5. encapsulation layer-type
- 6. exit
- 7. exit
- **8. connect** *connection-name interface pvc interface pvc*

#### **DETAILED STEPS**

|        | Command or Action                             | Purpose                                                                                                |
|--------|-----------------------------------------------|----------------------------------------------------------------------------------------------------|
| Step 1 | enable                                        | Enables privileged EXEC mode.                                                                          |
|        | Example:                                      | • Enter your password if prompted.                                                                     |
|        | Router> enable                                |                                                                                                    |
| Step 2 | configure terminal                            | Enters global configuration mode.                                                                      |
|        | <b>Example:</b><br>Router# configure terminal |                                                                                                    |
| Step 3 | interface atm slot / port                     | Specifies an ATM line card, subslot (if available), and port,                                          |
|        | Example:                                      | and enters interface configuration mode.                                                               |
|        | Router(config)# interface atm1/0/0            |                                                                                                    |
| Step 4 | pvc vpi / vci l2transport                     | Assigns a VPI and VCI and enters ATM PVC l2transport                                                   |
|        | Example:                                      | configuration mode.                                                                                    |
|        | Router(config-if)# pvc 1/100 l2transport      | • The <b>l2transport</b> keyword indicates that the PVC is a switched PVC instead of a terminated PVC. |

|        | Command or Action                                                                                                    | Purpose                                                                                                    |
|--------|----------------------------------------------------------------------------------------------------|----------------------------------------------------------------------------------------------------|
| Step 5 | <pre>encapsulation layer-type Example: Router(cfg-if-atm-l2trans-pvc)# encapsulation aal5</pre>                                        | <ul> <li>Specifies the encapsulation type for the ATM PVC. Both AAL0 and AAL5 are supported.</li> <li>Repeat Steps 3 through 5 for another ATM PVC on the same router.</li> </ul> |
| Step 6 | <pre>exit Example: Router(cfg-if-atm-l2trans-pvc)# exit</pre>                                                                          | Exits PVC l2transport configuration mode and returns to interface configuration mode.                                                                                             |
| Step 7 | exit<br>Example:<br>Router(config-if)# exit                                                                                            | Exits interface configuration mode and returns to global configuration mode.                                                                                                    |
| Step 8 | <pre>connect connection-name interface pvc interface pvc Example: Router(config) # connect atm-con atm1/0/0 1/100 atm2/0/0 1/100</pre> | Creates a local connection between the two specified permanent virtual circuits.                                                                                                  |

## **Configuring ATM-to-ATM PVP Local Switching**

Perform this task to configure ATM-to-ATM PVP local switching.

Starting with Cisco IOS Release 12.0(30)S, you can configure same-port switching, as detailed in the Configuring ATM PVP Same-Port Switching, on page 8.

#### **SUMMARY STEPS**

- 1. enable
- 2. configure terminal
- **3.** interface atm *slot/port*
- 4. atm pvp vpi l2transport
- 5. exit
- 6. exit
- 7. connect connection-name interface pvp interface pvp

#### **DETAILED STEPS**

|        | Command or Action | Purpose                            |
|--------|-------------------|------------------------------------|
| Step 1 | enable            | Enables privileged EXEC mode.      |
|        | Example:          | • Enter your password if prompted. |
|        | Router> enable    |                                    |

|                       | Command or Action                                          | Purpose                                                                                                    |
|-----------------------|------------------------------------------------------------|----------------------------------------------------------------------------------------------------|
| Step 2                | configure terminal                                         | Enters global configuration mode.                                                                                       |
|                       | Example:                                                   |                                                                                                    |
|                       | Router# configure terminal                                 |                                                                                                    |
| Step 3                | interface atm slot/port                                    | Specifies an ATM line card, subslot (if available), and port                                                            |
|                       | Example:                                                   | and enters interface configuration mode.                                                                                |
|                       | Router(config) # interface atm1/0                          |                                                                                                    |
| Step 4                | atm pvp vpi l2transport                                    | Identifies the virtual path and enters PVP l2transport                                                                  |
|                       | Example:                                                   | configuration mode. The <b>l2transport</b> keyword indicates that the PVP is a switched PVP instead of a terminated PVP |
| Router(config-if)# at | Router(config-if)# atm pvp 100 l2transport                 | <ul> <li>Repeat Steps 3 and 4 for another ATM permanent virtual path on the same router.</li> </ul>                     |
| Step 5                | exit                                                       | Exits PVP l2transport configuration mode and returns to                                                                 |
|                       | Example:                                                   | interface configuration mode.                                                                                           |
|                       | Router(config-if-atm-l2trans-pvp)# exit                    |                                                                                                    |
| Step 6                | exit                                                       | Exits interface configuration mode and returns to global                                                                |
|                       | Example:                                                   | configuration mode.                                                                                                    |
|                       | Router(config-if)# exit                                    |                                                                                                    |
| Step 7                | <b>connect</b> connection-name interface pvp interface pvp | Creates a local connection between the two specified                                                                    |
|                       | Example:                                                   | permanent virtual paths.                                                                                                |
|                       | Router(config)# connect atm-con atm1/0 100 atm2/0 200      |                                                                                                    |

## **Configuring ATM PVP Same-Port Switching**

Perform this task to configure ATM PVP switching on an ATM interface.

#### **SUMMARY STEPS**

- 1. enable
- 2. configure terminal
- 3. interface atm slot/subslot/port
- 4. atm pvp vpi l2transport
- 5. exit
- 6. exit
- 7. connect connection-name interface pvp interface pvp

#### **DETAILED STEPS**

#### Procedure

|        | Command or Action                                            | Purpose                                                                                                    |
|--------|--------------------------------------------------------------|----------------------------------------------------------------------------------------------------|
| Step 1 | enable                                                       | Enables privileged EXEC mode.                                                                                               |
|        | Example:                                                     | • Enter your password if prompted.                                                                                          |
|        | Router> enable                                               |                                                                                                    |
| Step 2 | configure terminal                                           | Enters global configuration mode.                                                                                           |
|        | Example:                                                     |                                                                                                    |
|        | Router# configure terminal                                   |                                                                                                    |
| Step 3 | interface atm slot/subslot/port                              | Specifies an ATM line card, subslot (if available), and port                                                                |
|        | Example:                                                     | and enters interface configuration mode.                                                                                    |
|        | Router(config)# interface atm1/0/0                           |                                                                                                    |
| Step 4 | atm pvp vpi l2transport                                      | Specifies one VPI and enters PVP l2transport configuration                                                                  |
|        | Example:                                                     | mode. Repeat this step for the other ATM permanent virtual nath on this same port                                           |
|        | Router(config-if)# atm pvp 100 l2transport                   | <ul> <li>The l2transport keyword indicates that the indicated PVP is a switched PVP instead of a terminated PVP.</li> </ul> |
| Step 5 | exit                                                         | Exits PVP l2transport configuration mode and returns to                                                                     |
|        | Example:                                                     | interface configuration mode.                                                                                               |
|        | Router(config-if-atm-l2trans-pvp)# exit                      |                                                                                                    |
| Step 6 | exit                                                         | Exits interface configuration mode and returns to global                                                                    |
|        | Example:                                                     | configuration mode.                                                                                                    |
|        | Router(config-if) # exit                                     |                                                                                                    |
| Step 7 | <b>connect</b> connection-name interface pvp interface pvp   | Creates the local connection between the two specified                                                                      |
|        | Example:                                                     | permanent virtual paths.                                                                                                    |
|        | Router(config)# connect atm-con atm1/0/0 100<br>atm1/0/0 200 |                                                                                                    |

## **Configuring Frame Relay-to-Frame Relay Local Switching**

For information about Frame Relay-to-Frame Relay local switching, see the Distributed Frame Relay Switching feature module.

**SUMMARY STEPS** 

- 1. enable
- **2**. configure terminal
- **3**. ip cef distributed

- 4. frame-relay switching
- 5. interface type number
- 6. encapsulation frame-relay [cisco | ietf]
- 7. frame-relay interface-dlci *dlci* switched
- 8. exit
- 9. exit
- **10. connect** *connection-name interface dlci interface dlci*

#### **DETAILED STEPS**

|        | Command or Action                                  | Purpose                                                                                                    |
|--------|----------------------------------------------------|----------------------------------------------------------------------------------------------------|
| Step 1 | enable                                             | Enables privileged EXEC mode.                                                                                          |
|        | Example:                                           | • Enter your password if prompted.                                                                                     |
|        | Router> enable                                     |                                                                                                    |
| Step 2 | configure terminal                                 | Enters global configuration mode.                                                                                      |
|        | Example:                                           |                                                                                                    |
|        | Router# configure terminal                         |                                                                                                    |
| Step 3 | ip cef distributed                                 | Enables Cisco Express Forwarding operation.                                                                            |
|        | Example:                                           |                                                                                                    |
|        | Router(config)# ip cef distributed                 |                                                                                                    |
| Step 4 | frame-relay switching                              | Enables PVC switching on a Frame Relay DCE device or                                                                   |
|        | Example:                                           | a Network-to-Network Interface (NNI).                                                                                  |
|        | Router(config)# frame-relay switching              |                                                                                                    |
| Step 5 | interface type number                              | Specifies a Frame Relay interface and enters interface                                                                 |
|        | Example:                                           | configuration mode.                                                                                                    |
|        | Router(config)# interface serial 0                 |                                                                                                    |
| Step 6 | encapsulation frame-relay [cisco   ietf]           | Enables Frame Relay encapsulation.                                                                                     |
|        | Example:                                           | • The default is <b>cisco</b> encapsulation.                                                                           |
|        | Router(config-if)# encapsulation frame-relay       | • You do not need to specify an encapsulation type.                                                                    |
| Step 7 | frame-relay interface-dlci dlci switched           | (Optional) Creates a switched PVC and enters Frame Relay                                                               |
|        | Example:                                           | DLCI configuration mode.                                                                                               |
|        | Router(config-if) # frame-relay interface-dlci 100 | • Repeat Steps 5 through 7 for each switched PVC.                                                                      |
|        | Switched                                           | • If you do not create a Frame Relay PVC in this step, it will automatically be created by the <b>connect</b> command. |

|         | Command or Action                                            | Purpose                                                                                |
|---------|--------------------------------------------------------------|----------------------------------------------------------------------------------------|
| Step 8  | exit<br>Example:                                             | Exits Frame Relay DLCI configuration mode and returns to interface configuration mode. |
|         | Router(config-fr-dlci)# exit                                 |                                                                                        |
| Step 9  | exit                                                         | Exits interface configuration mode and returns to global                               |
|         | Example:                                                     | configuration mode.                                                                    |
|         | Router(config-if)# exit                                      |                                                                                        |
| Step 10 | <b>connect</b> connection-name interface dlci interface dlci | Defines a connection between Frame Relay PVCs.                                         |
|         | Example:                                                     |                                                                                        |
|         | Router(config)# connect connection1 serial0 100 serial1 101  |                                                                                        |

## **Verifying Layer 2 Local Switching**

#### Verifying Layer 2 Local Switching Configuration

To verify configuration of the Layer 2 local switching feature, use the **show connection** command on the provider edge (PE) router.

#### **SUMMARY STEPS**

**1.** show connection [all | *element* | id *id* | name *name* | port *port*]

#### **DETAILED STEPS**

#### Procedure

show connection [all | element | id id | name name | port port]

The **show connection**command displays the local connection between a Gigabit Ethernet interface and another local Gigabit Ethernet interface:

#### Example:

```
Router# show connection name ethconn1
Connection: 1 - ethconn1
Current State: UP
Segment 1: GigabitEthernet0/0/0.1 up
Segment 2: GigabitEthernet0/0/0.2 up
```

#### Verifying the NSF SSO Local Switching Configuration

Layer 2 local switching provides NSF/SSO support for Local Switching of the following attachment circuits on the same router:

• Ethernet/Ethernet VLAN to Ethernet/Ethernet VLAN

For information about configuring NSF/SSO on the Route Processors, see the "Stateful Switchover" module in the *Cisco IOS XE High Availability Configuration Guide*. Perform this task to verify that the NSF/SSO: Layer 2 Local Switching feature is working correctly.

#### **SUMMARY STEPS**

- 1. ping
- 2. redundancy force-switchover
- 3. show connection all
- 4. ping

#### **DETAILED STEPS**

#### Procedure

Step 1

#### Issue the **ping**command or initiate traffic between the two CE routers.

#### Step 2 redundancy force-switchover

Force the switchover from the active RP to the standby RP by using the **redundancy force-switchover** command. This manual procedure allows for a "graceful" or controlled shutdown of the active RP and switchover to the standby RP. This graceful shutdown allows critical cleanup to occur.

#### **Step 3** show connection all

ping

Issue the **show connection all**command to ensure that the Layer 2 local switching connection on the dual RP is operating:

#### Example:

| Rout | ter# <b>show conne</b> c | tion all  |           |       |
|------|--------------------------|-----------|-----------|-------|
| D    | Name                     | Segment 1 | Segment 2 | State |
| 1    | conn                     | Gi0/0/0.1 | Gi0/0/0.2 | UP    |

#### Step 4 ping

Issue the **ping** command from the CE router to verify that the contiguous packet outage was minimal during the switchover.

#### **Troubleshooting Tips**

You can troubleshoot Layer 2 local switching using the following commands on the PE router:

- debug conn
- show connection

# **Configuration Examples for Layer 2 Local Switching**

## **Example: Configuring Ethernet VLAN Same-Port Switching**

The following example shows same-port switching between two VLANs on one Ethernet interface:

```
interface fastethernet 0/0.1
encapsulation dotlq 1
interface fastethernet 0/0.2
encapsulation dotlq 2
connect conn FastEthernet 0/0.1 FastEthernet 0/0.2
```

# Example: Configuring NSF SSO Ethernet Port Mode to Ethernet VLAN Local Switching

The following configuration uses the network topology shown in the figure below.

Figure 2: NSF/SSO: Layer 2 Local Switching: Ethernet to Ethernet VLAN

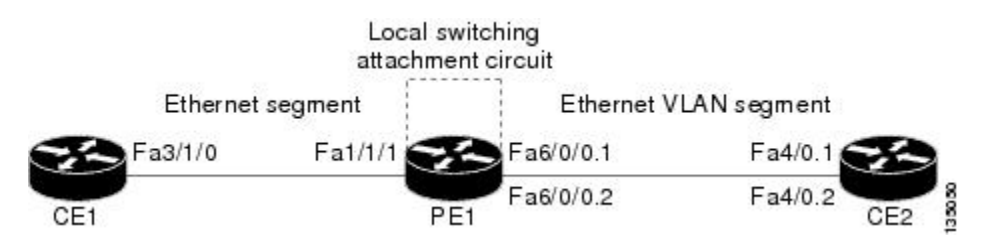

The following example shows the configuration of the CE interfaces to connect to the PE1 router:

```
CE1
                                      CE2
ip routing
                                      ip routing
T.
                                      !
interface fa3/1/0
                                      interface fa4/0
description: connection to PE fa1/1/1 no shutdown
no shutdown
                                      !
ip address 10.1.1.1 255.255.255.0
                                      interface fa4/0.1
                                       description: connection to PE1 fa6/0/0.1
                                       encapsulation dot1Q 10
                                       ip address 10.1.1.2 255.255.255.0
                                      !
                                      interface fa4/0.2
                                       description - connection to PE1 fa6/0/0.2
                                       encapsulation dot1Q 20
                                       ip address 172.16.1.2 255.255.255.0
```

The following example shows the configuration of the PE1 router with NSF/SSO and the PE interfaces to the CE routers:

#### PE1

redundancy

no keepalive-enable mode sso ! ! ip routing ip cef distributed

```
!
interface fa1/1/1
description - connection to CE1 fa3/1/0
no shutdown
no ip address
!
!
interface fa6/0/0
no shutdown
no ip address
!
interface fa6/0/0.1
description - connection to CE2 fa4/0.1
 encapsulation dot1Q 10
no ip address
!
interface fa6/0/0.2
 description - connection to CE2 fa4/0.2
 encapsulation dot1Q 20
 no ip address
```

## Example: ATM-to-ATM Local Switching

The following example shows local switching on ATM interfaces configured for AAL5:

```
interface atm1/0/0
pvc 0/100 l2transport
encapsulation aal5
interface atm2/0/0
pvc 0/100 l2transport
```

```
encapsulation aal5
connect aal5-conn atm1/0/0 0/100 atm2/0/0 0/100
```

## Example: ATM PVC Same-Port Switching

The following example shows same-port switching between two PVCs on one ATM interface:

```
interface atm1/0/0
pvc 0/100 l2transport
encapsulation aal5
pvc 0/200 l2transport
encapsulation aal5
connect conn atm1/0/0 0/100 atm1/0/0 0/200
```

## **Example: ATM PVP Same-Port Switching**

The following example shows same-port switching between two PVPs on one ATM interface:

```
interface atm1/0/0
  atm pvp 100 l2transport
  atm pvp 200 l2transport
  connect conn atm1/0/0 100 atm1/0/0 200
```

## Example: Configuring Frame Relay-to-Frame Relay Local Switching

The following example shows serial interfaces configured for Frame Relay. The **connect** command allows local switching between these two interfaces.

```
frame-relay switching
ip cef distributed
interface serial3/0/0
encapsulation frame-relay
frame-relay interface-dlci 100 switched
frame-relay intf-type dce
interface serial3/1/0
encapsulation frame-relay ietf
frame-relay interface-dlci 200 switched
frame-relay intf-type dce
connect fr-con serial3/0/0 100 serial3/1/0 200
```

# **Additional References**

#### **Related Documents**

| Related Topic                                 | Document Title                                                                             |
|-----------------------------------------------|--------------------------------------------------------------------------------------------|
| Cisco IOS commands                            | Cisco IOS Master Command List, All Releases                                                |
| WAN Commands                                  | Cisco IOS Wide-Area Networking Command Reference                                           |
| Stateful switchover configuration information | "Stateful Switchover " module in the Cisco IOS XE High<br>Availability Configuration Guide |

#### **Standards**

| Standard                                  | Title                                                                              |
|-------------------------------------------|------------------------------------------------------------------------------------|
| draft-ietf-l2tpext-l2tp-base-03.txt       | Layer Two Tunneling Protocol (Version 3) 'L2TPv3'                                  |
| draft-martini-l2circuit-trans-mpls-09.txt | Transport of Layer 2 Frames Over MPLS                                              |
| draft-martini-l2circuit-encap-mpls-04.txt | Encapsulation Methods for Transport of Layer 2 Frames Over<br>IP and MPLS Networks |
| draft-ietf-ppvpn-l2vpn-00.txt             | An Architecture for L2VPNs                                                         |

#### MIBs

| MIB  | MIBs Link                                                                                                    |
|------|----------------------------------------------------------------------------------------------------|
| None | To locate and download MIBs for selected platforms, Cisco IOS XE software releases, and feature sets, use Cisco MIB Locator found at the following URL: |
|      | http://www.cisco.com/go/mibs                                                                                                    |

#### RFCs

| RFC  | Title |
|------|-------|
| None |       |

#### **Technical Assistance**

| Description                                                                                                    | Link                                              |
|----------------------------------------------------------------------------------------------------|---------------------------------------------------|
| The Cisco Support and Documentation website provides<br>online resources to download documentation, software,<br>and tools. Use these resources to install and configure<br>the software and to troubleshoot and resolve technical<br>issues with Cisco products and technologies. Access to<br>most tools on the Cisco Support and Documentation<br>website requires a Cisco.com user ID and password. | http://www.cisco.com/cisco/web/support/index.html |

# **Feature Information for Layer 2 Local Switching**

The following table provides release information about the feature or features described in this module. This table lists only the software release that introduced support for a given feature in a given software release train. Unless noted otherwise, subsequent releases of that software release train also support that feature.

Use Cisco Feature Navigator to find information about platform support and Cisco software image support. To access Cisco Feature Navigator, go to www.cisco.com/go/cfn. An account on Cisco.com is not required.

| Feature Name                                               | Releases                     | Feature Information                                                                                                    |
|------------------------------------------------------------|------------------------------|----------------------------------------------------------------------------------------------------|
| Layer 2 Local<br>Switching                                 | Cisco IOS XE<br>Release 2.5  | The Layer 2 Local Switching feature allows you to switch<br>Layer 2 data between two interfaces on the same router, and<br>in some cases to switch Layer 2 data between two circuits on<br>the same interface port. |
|                                                            |                              | In Cisco IOS XE Release 2.5, this feature was introduced on<br>the Cisco ASR 1000 Series Aggregation Services Routers.<br>Support was added for the following local switching types:                                |
|                                                            |                              | <ul><li>Ethernet to Ethernet VLAN</li><li>Same-port switching for Ethernet VLAN</li></ul>                                                                                                    |
|                                                            |                              | The following commands were introduced or modified: <b>connect</b> (L2VPN local switching), <b>show connection</b> .                                                                                                |
| Layer 2 Local<br>Switching - ATM to                        | Cisco IOS XE<br>Release 3.3S | In Cisco IOS XE Release 3.3S, this feature was introduced on<br>the Cisco ASR 1000 Series Aggregation Services Routers.                                                                                             |
| A1 M                                                       |                              | The following commands were introduced or modified: <b>connect</b> (L2VPN local switching), <b>show connection</b> .                                                                                                |
| Layer 2 Local<br>Switching - Frame<br>Relay to Frame Relay | Cisco IOS XE<br>Release 3.9S | In Cisco IOS XE Release 3.9S, this feature was introduced on<br>the Cisco ISR 4400 Series Routers.                                                                                                    |

#### Table 1: Feature Information for Layer 2 Local Switching